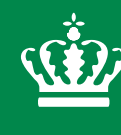

Ministry of Environment and Food of Denmark Environmental Protection Agency

# Publicering af GRUKOS

Grundvandskortlægningssystem

Aalborg 09 March 2018 Jakob Lanstorp

## GRUKOS - Grundvandskortlægningssystem

# Opsamling

- Dataoverblik fra mappe til database
- Kvalitetssikring af fildata via grundvandsrapporter
- Opretning af rummelig relationsdatabase GRUKOS
- Ca. 350 kortlægningsprojekter er importeret til GRUKOS

00 Afgrænsningspolygon og modelafgrænsninger 01 Boringer; Udførsel, jordprøveanalyser, lokalisering, pej... 02 Vandkemi 03 Geofysik 04 Magasinudbredelse 05 Magasin top-bund 06 Dæklagstykkelse, uspec 07 Dæklagstykkelse magasinspecifikt 08 Potentialekort, uspecificeret 09 Potentialekort, magasinspecifikt 10 Grundvandsdannende områder 11 Udstrømningsomr 12 Geologisk model 13 Hydrostratigrafisk model 🎍 14 Hydrologisk model 15 Sårbarhedsvurdering 16 Indvindingsoplande afgrænsning 17 Indvindingsoplande, grundvandsdannende del 18 Nitratfølsomme indvindingsområder 19 Indsatsområder 20 Drikkevandsinteresser 21 Rapporter og GIS projekter 22 Informations- og baggrundsmateriale

## GRUKOS - Grundvandskortlægningssystem

# Harmonisering

- Et fælles format til database opbevaring
- Stor fildata variation via proprietære GIS formater
- Stor GIS geometrisk variation punkter/linjer/flader/raster, tykkelse/kote
- Dataskabelon udviklet til de enkelte temaer
- Dataskabeloner shapefiler udleveres til rådgiverer til projektaflevering
- Bedre og hurtigere analyser af regionale og landdækkende data på tværs af kortlægninger

## GRUKOS - Grundvandskortlægningssystem

# Datatilgang og publicering

- Internt QGIS plugin
- WMS og WFS services
- Web: MiljøGIS & DMP

## Temaer i GRUKOS

#### Modelområder

- Geokemiske
- Geologiske
- Hydrologiske
- Hydrostratigrafiske

#### Afgrænsninger og udpegninger

- Indsatsområder (NFI,SFI)
- Indvi.oplande udenfor OSD
- Indvi.oplande indenfor OSD
- IOLUOSDIHTJFL
- Drikkevandsinteresser
  - OD/OSD
- Følsomme indvindingsområder
  - NFI
  - SFI

#### Links

- Geoscene
- ModelDb
- Ref.bib
- MST GKO rapporter

#### Lertykkelse

- Tykkelse
- Kote
- Udbredelse
- Akkulmuleret lertyk.
- Reduceret lertyk.
- 3D-reduceret lertyk.
- Indvindingsopl.partiker
- Grundv.dann. opl

#### Magasinlag

- Tykkelse
- Kote
- Udbredelse

#### Sårbarhed

- Afgrænsningspolygon
- Nitratsårbarhed
- Redoxgrænsen

#### Potentiale – og pejlinger

- Pejlinger
- Potentialekort

#### punkt/linje/flade/raster

Potentielle fremtidige temaer i

GRUKOS

- Partikelbaner til indvindingsoplande  $\sqrt{}$
- Partikelbane til grundvandsdannelse til indvindingsoplande  $\sqrt{}$
- Grundvandsdannelse til specifikke magasiner
- Primært magasin i forbindelse med sårbarhed
- Grundvandsdannelse/opadrette gradient/ringe grundvandsdannelse i forbindelse med NFI-afgrænsninger
- GIS-tema med visning af den hydrologiske usikkerheden på trykniveau i boringer
- GIS-tema hvor boringer sammenlignes med de lag de sammenskærer ifølge den hydrostratigrafiske model
- 3D-lertykkelse: Den akkumulerede ler tykkelse; en partikel vandring gennem flere lerlag  $\checkmark$

## GRUKOS QGIS Plugin

| GRUKOS                                          | Ð            |
|-------------------------------------------------|--------------|
|                                                 |              |
|                                                 |              |
|                                                 |              |
|                                                 | emaer        |
| GRUKOS tabel-liste                              | ^            |
| ✓ Styringsværjtøj                               |              |
| Styringsværktøj                                 |              |
| ✓ Modelområder                                  |              |
| Geologisk                                       |              |
|                                                 |              |
|                                                 |              |
|                                                 |              |
| ✓ Afgrænsninger og udpegninger                  |              |
|                                                 |              |
|                                                 |              |
|                                                 |              |
|                                                 |              |
|                                                 |              |
|                                                 |              |
| Reduceret lertykkelse [pktarid]                 |              |
|                                                 |              |
|                                                 |              |
|                                                 |              |
| Magasinlag [poly]                               |              |
| ✓ Sårbarhed                                     |              |
| Afgrænsningspolygon                             |              |
| Nitratsårbarhed                                 |              |
| Redoxgrænsen [pkt]                              |              |
| Redoxgrænsen [poly]                             |              |
| <ul> <li>Potentialekort og pejlinger</li> </ul> |              |
| Pejlepunkter                                    |              |
| Potentialekort [pkt]                            |              |
| Potentialekort [lin]                            |              |
| Potentialekort [poly]                           |              |
| ✓ Links                                         |              |
|                                                 |              |
|                                                 |              |
| mst.ak/gko rapportiiste     Deference biblietek |              |
|                                                 | $\checkmark$ |

#### Miljø- og Fødevareministeriet Miljøstyrelsen

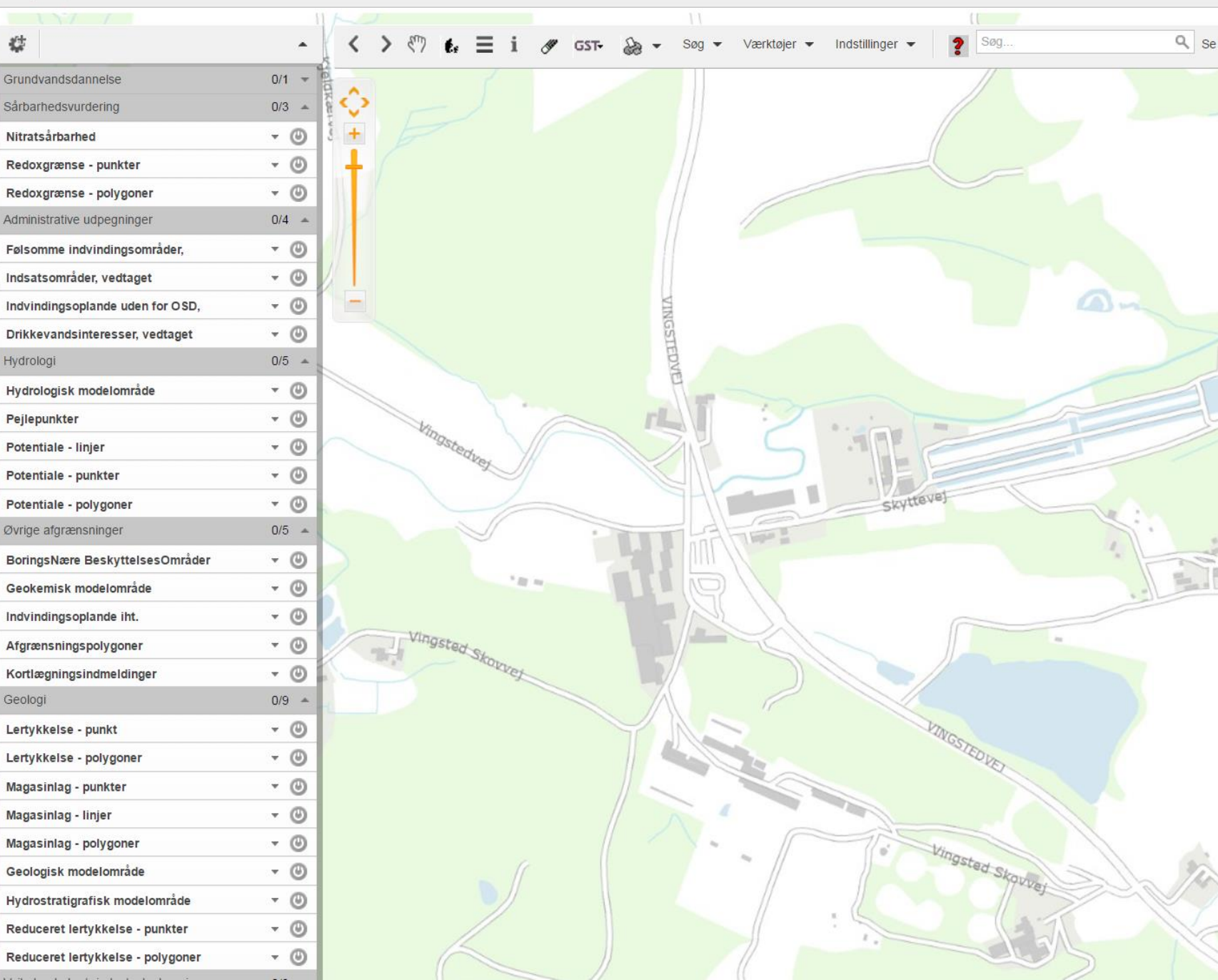

## MiljøGIS

http://miljoegis.mim.dk/spatialmap?profile=grundvand

#### Danmarks Miljøportal Data om miljøet i Danmark

Kortlag

Filtrer lag... ω Filtrer +✓ Lagkatalog Natur- og Miljøovervågning \_ Drikkevand og grundvand (vandkvalitet) 🗹 📘 Indvindingsoplande inden for OSD (MST) Indvindingsoplande uden for Horsens OSD (MST) -🔲 Indsatsområder indenfor sprøjtemiddelfølsomme indvindingsom - 5 Indsatsområder indenfor nitratfølsomme indvindingsområder Indsatsområder (MST) ~ Områder med særlige drikkevandsinteres > Områder med drikkevandsinteresser Juelsminde Drikkevandinteresser (MST) Vejle -🔲 Nitratfølsomme indvindingsområder 🔲 Sprøjtemiddelfølsomme indvindingsområ Brejning Følsomme indvindingsområder (MST) Miljøbeskyttelse: Forurening Jord -✓ □ Indvindingsoplande, > Fredericia jordforureningsloven (MST) Bogene ✓ Naturbeskyttelse og kulturarv +Miljøbeskyttelse: Forurening 51 ulov + Fysisk planlægning fe Baggrundskort EI +

Jeg vil gerne...

lov

ENDELAVE

≣ ×

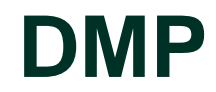

https://arealinformation.miljoeportal.dk/html5/index.html?viewe =distribution

## Datapublicering

Services/ DMP / MiljøGIS

#### OGC services WFS og WMS

WMS: http://tilecache2-miljoegis.mim.dk/gwc/service/wms?SERVICE=WMS&VERSION=1.1.1&REQUEST=getcapabilities&TILED=true WMTS: http://tilecache2-miljoegis.mim.dk/gwc/service/wmts?REQUEST=getcapabilities WFS: http://wfs2-miljoegis.mim.dk/dai/ows?service=WFS&version=1.0.0&request=GetCapabilities

Oversigt over data på MiljøGIS: http://mst.dk/service/miljoegis/

#### DMP

http://arealinformation.miljoeportal.dk/distribution/

- MST services bagved nu
- Bekendtgjorte udpegninger (IOL uden for OSD, OD, OSD, SFI, NFI, IO)
- Grundvandsdannelse fjernet fra DAI

#### MiljøGIS

Pas på med en Google søgning efter grundvand på MiljøGIS:

+ <u>http://miljoegis.mim.dk/cbkort?profile=miljoegis\_vandrammedirektiv2011</u>

Brug mst.dk/gko > Nyttige links > MiljøGIS:

√ <u>http://miljoegis.mim.dk/cbkort?&profile=grundvand</u>

- GKO områdeudpegninger i præhøring, høring og bekendtgjort (hvis aktuel)
- GRUKOS data
- + Andre

# GRUKOS

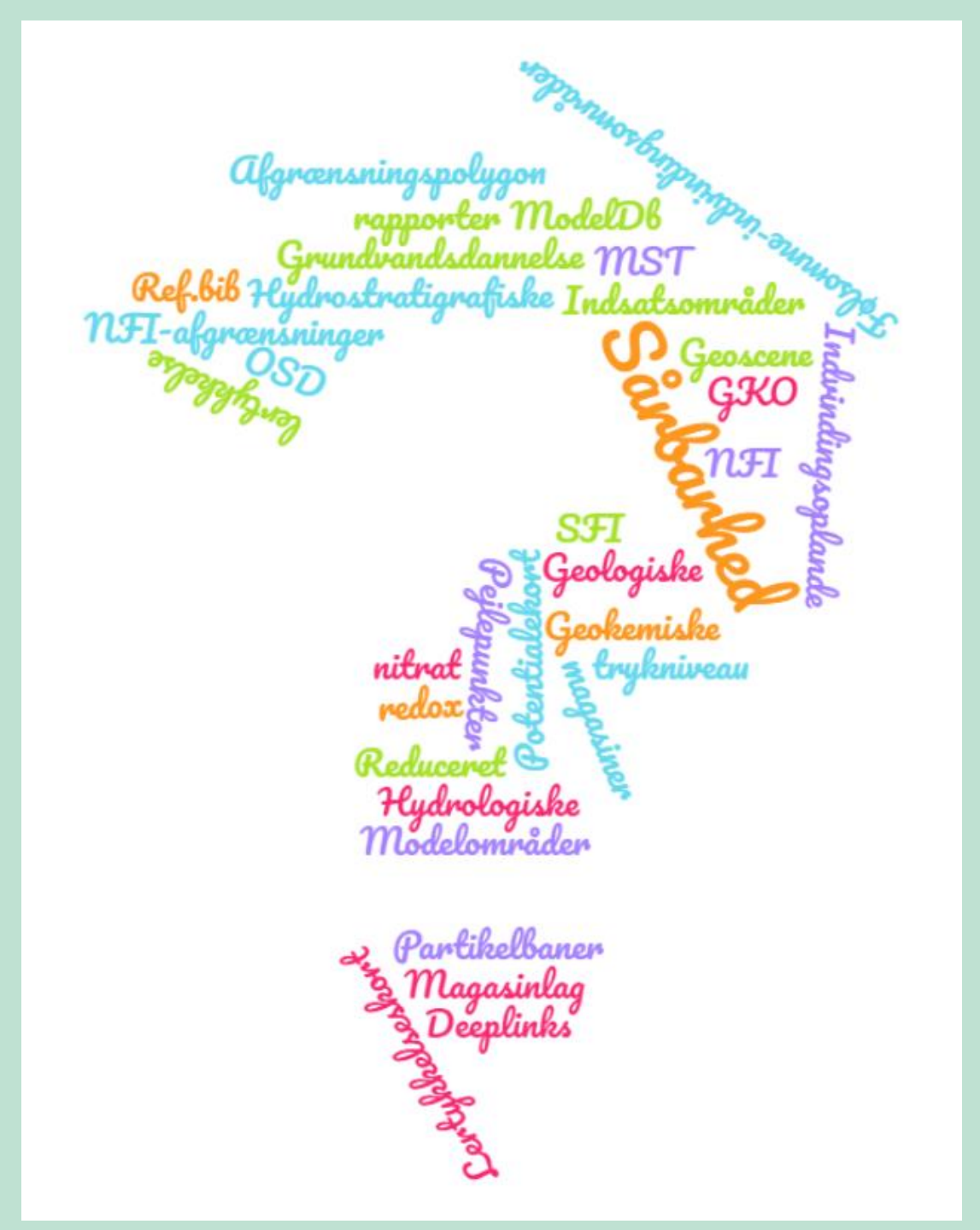